## Uploading your photo in Touchpoint - App

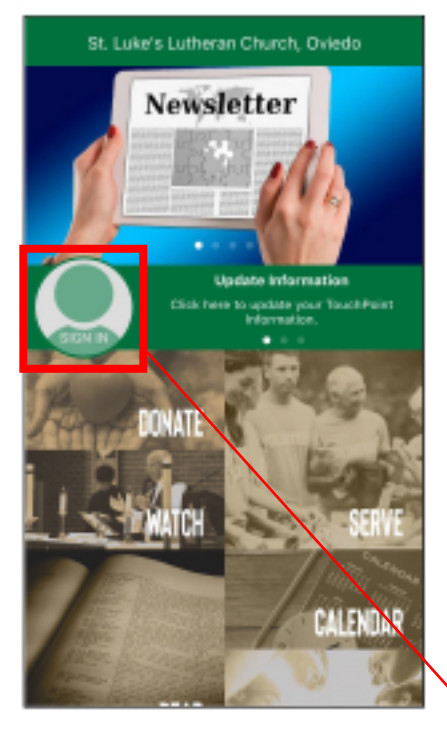

1. Open the St. Luke's App.

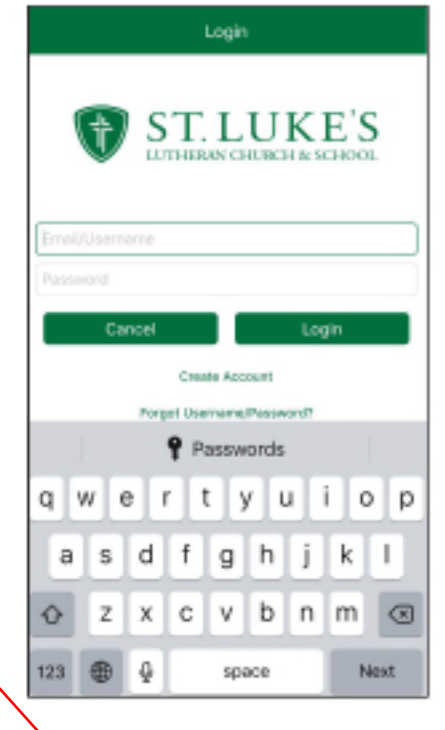

2. Sign in by clicking "sign in" on the upper left.

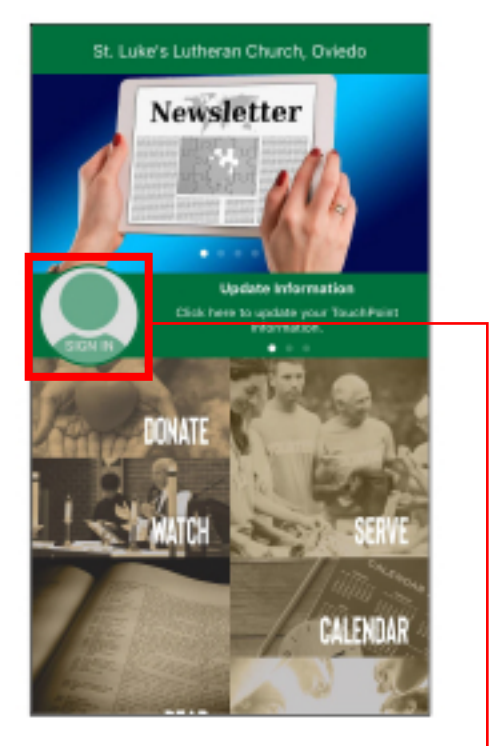

3. Once you are signed in click on the head icon. –

| <b>&lt;</b> 5xc3 | My Profile  |
|------------------|-------------|
|                  |             |
|                  |             |
|                  |             |
| (82)             | Information |
| 移                | Family      |
| \$               | Giving      |
| 88               | Involvement |
| 0                | Location    |
| 0                | Settings    |
|                  | Sign Out    |

4. On the "My Profile" page click the head icon above your name.

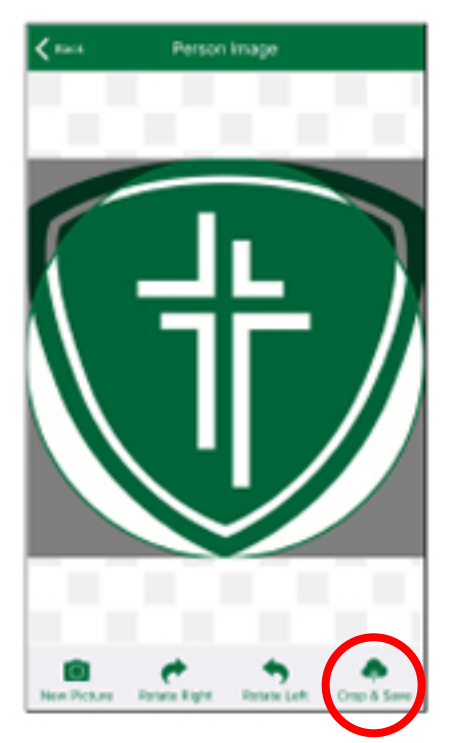

 Crop the photo to your liking and then click
"Crop & Save" in the lower right corner.

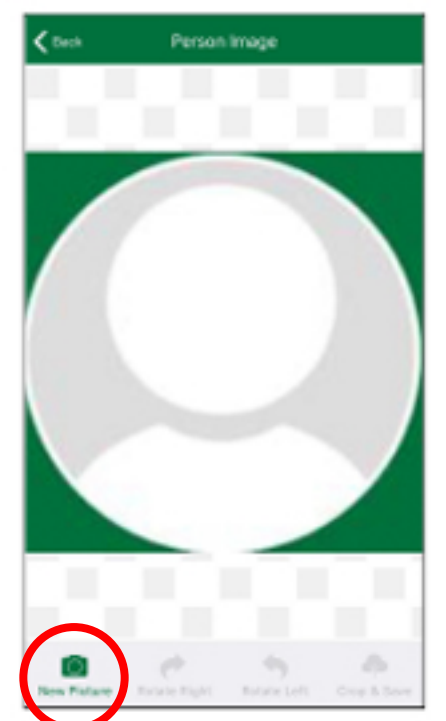

5. Click "New Picture" in the lower left corner.

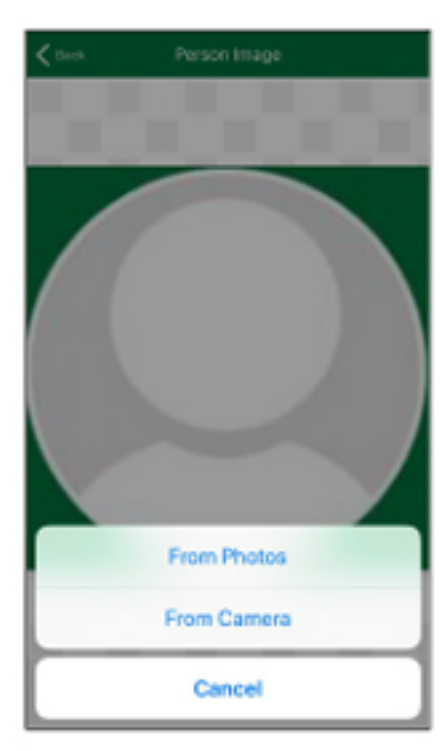

6. Upload a photo or take a new photo by selecting "from Camera".

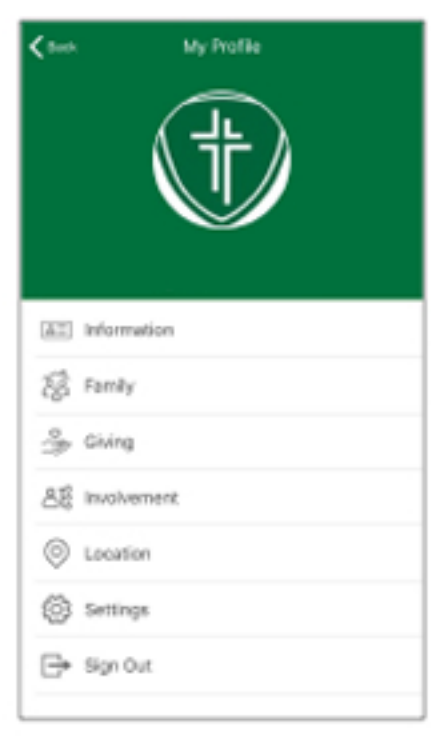

8. You should now see the photo displayed on the "My Profile" page.